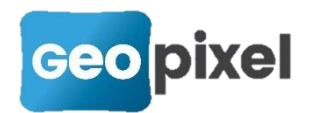

## Ajout du Geo2Cloud Converter

Un outil avancé destiné à la conversion de nuages de points pour le système Geo2Cloud a été intégré dans la distribution de PhotoSurvey et remplace l'ancienne application GeopixelPotreeConverter en apportant un support étendu et une plus grande souplesse de conversion :

- Transformation d'un nombre quelconque de nuages de points dans le format Potree avec informations de couleur, d'intensité et de classification selon les cas,
- Conversion de tout ou partie des images rectangulaires ou panoramiques éventuellement présentes dans les jeux de données pour affichage en transparence dans Geo2Cloud.
- Support des nuages au format FARO, Pegasus, Viametris, GreenValley (en version béta), PhotoSurvey, LAS/LAZ et PLY,
- Capacité de rassembler plusieurs nuages dans un même projet Geo2Cloud, activables séparément ou complètement fusionnés.

L'outil peut être exécuté de manière totalement indépendante à l'aide de l'exécutable Geo2CloudConverter.exe (situé dans le répertoire de PhotoSurvey) ou bien directement depuis l'application PhotoSurvey à l'aide de la commande dédiée dans le menu Fichier :

| PS           | PhotoSurvey                                                   |         |  |  |  |  |  |  |
|--------------|---------------------------------------------------------------|---------|--|--|--|--|--|--|
| <u>F</u> ich | iier ⊻ue <u>S</u> cène <u>A</u> ide                           |         |  |  |  |  |  |  |
| <b>*</b>     | Nouveau projet                                                | Ctrl+N  |  |  |  |  |  |  |
|              | <u>O</u> uvrir le projet                                      | Ctrl+0  |  |  |  |  |  |  |
|              | Exporter la scène pour Geo2Cloud                              |         |  |  |  |  |  |  |
|              | Convertir des jeux de données externes pour <u>G</u> eo2Cloud |         |  |  |  |  |  |  |
| ×            | <u>F</u> ermer le projet                                      | Ctrl+F4 |  |  |  |  |  |  |
|              | <u>1</u> TestDemo                                             |         |  |  |  |  |  |  |
|              | <u>2</u> Test éà                                              |         |  |  |  |  |  |  |
|              | <u>3</u> Allée Golf                                           |         |  |  |  |  |  |  |
|              | <u>4</u> Anglet parking                                       |         |  |  |  |  |  |  |
|              | <u>5</u> Lavoisier2                                           |         |  |  |  |  |  |  |
| -₽           | Quitter                                                       |         |  |  |  |  |  |  |

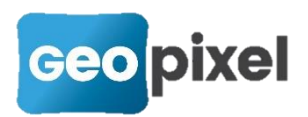

Dans les deux cas, une boîte de dialogue apparaît, et demande à l'opérateur de désigner les jeux de données à convertir :

| Convertir des jeux de données pour                                                                                 | Geo2Cloud   |                                                                                                    |              | ? >                         |  |
|----------------------------------------------------------------------------------------------------|-------------|----------------------------------------------------------------------------------------------------|--------------|-----------------------------|--|
| Jeux de données                                                                                                    |             |                                                                                                    |              |                             |  |
| Chemin                                                                                                    | Туре        | Nom                                                                                                    | Statut       | <u>Ajouter</u><br>Supprimer |  |
| Paramètres de conversion<br>Répertoire de sortie : D:\iis\maps<br>Type de conversion                               |             |                                                                                                    | Exporter les |                             |  |
| Générer chaque nuage de point dar     Générer chaque nuage de point dar     Fusionner tous les nuages de point dan | Conserver s | □ Conserver seulement une image sur       4       ‡         □ Limiter la taille maximale à       2000 px       ‡ |              |                             |  |
|                                                                                                    |             | <u>D</u> émarrer                                                                                                 |              |                             |  |
|                                                                                                    |             |                                                                                                    |              |                             |  |
|                                                                                                    |             |                                                                                                    |              |                             |  |
|                                                                                                    |             |                                                                                                    |              | Eermer                      |  |

A l'aide du bouton *Ajouter*, il peut aller chercher les jeux de données dans son système de fichiers. Les fichiers à choisir diffèrent selon l'origine des nuages :

 Pour les jeux de données FARO, il devra cibler préférentiellement un workspace (extension .lsproj ou .fws): l'ensemble des scans du workspace sera alors ajouté à la liste (il est possible au besoin d'en retirer certains), et si l'utilisateur a pris soin de réaliser un export WebShare au préalable dans le logiciel SCENE, le convertisseur pourra importer les images panoramiques présentes. Il est également possible de cibler les fichiers de scans individuels (extension .fls), mais dans ce cas aucune image n'est importée.

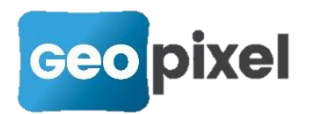

- Pour les jeux de données *Pegasus*, il faut indiquer le ou les fichier(s) LAS, le convertisseur reconnaît le format par la présence des répertoires d'images se terminant par Sphere (par exemple Walk\_ASphere ou Track\_CSphere) et des fichiers External Orientation.csv en leur sein.
- Pour les jeux de données Viametris, il faut indiquer le fichier LAS situé dans un répertoire dénommé normalement PointClouds, le convertisseur s'attend à trouver le fichier d'images dans SensorTrajectories/Ladybug.xyz (ce fichier peut être exporté depuis le logiciel de Viametris) et les images dans un répertoire Images, nommées séquentiellement Image NNNNNN.jpg.
- Pour les jeux de données *PhotoSurvey*, il faut indiquer le fichier Photosurvey.xml du répertoire principal du projet ciblé.
- Pour les jeux de données *GreenValley (système LlBackPack)*, il faut indiquer le fichier LAS du jeu de données. Le convertisseur cherchera dans le même répertoire le fichier nommé imglist\_orbit.traj issu de l'export depuis le logiciel Orbit.
- Les fichiers LAS/LAZ et PLY sont traités comme de simples nuages sans images lorsqu'aucun format ci-dessus n'est détecté.

Lorsque tous les jeux de données à convertir ont été ajoutés, l'opérateur doit paramétrer la conversion, ce qui nécessite de définir :

- Le répertoire de sortie, par défaut celui des nuages du serveur local Geo2Cloud défini dans les options de TopoCalc. Il est normalement inutile de modifier ce chemin, à moins de vouloir exporter un projet Geo2Cloud vers une autre machine.
- Le type de génération. Par défaut chaque jeu de données est traité indépendamment et génère un projet Geo2Cloud. Lorsque plusieurs jeux sont présents, il est possible de les convertir au sein d'un même projet (auquel on doit alors donner un nom), soit en conservant leur séparabilité (affichage à la demande), soit en les fusionnant complètement dans un unique nuage.
- La stratégie de conversion des images (s'il y en a). Il est possible de ne conserver qu'une image sur N et même de spécifier une largeur maximale en pixels pour ces images, afin de limiter la consommation d'espace disque. Nous vous recommandons de ne pas descendre sous 2000px pour les panoramiques, et 1000px pour les images rectangulaires.

Dès lors, il n'y a plus qu'à lancer le traitement :

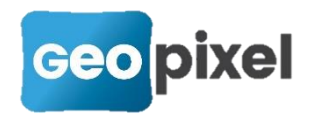

| Chemin<br>D:/acquisition/Montpellier Backpack<br>D:/acquisition/Montpellier Backpack<br>D:/acquisition/Montpellier Backpack<br>D:/scenes/Montpellier Tranchée                                                                                                    | Type<br>Pegasus<br>Pegasus<br>Pegasus<br>Scène<br>PhotoSurvey                                                         | Nom<br>Montpellier Backpack-<br>Walk_A_SA_0<br>Montpellier Backpack<br>Walk_B_SA_0<br>Montpellier Backpack-<br>Walk_B_SA_1<br>Montpellier Tranchée | Statut<br>Terminé avec succès<br>- En cours de<br>traitement<br>A convertir | <u>Ajouter</u>                       |  |
|----------------------------------------------------------------------------------------------------|----------------------------------------------------------------------------------------------------|----------------------------------------------------------------------------------------------------|-----------------------------------------------------------------------------|--------------------------------------|--|
| Chemin<br>D:/acquisition/Montpellier Backpack<br>D:/acquisition/Montpellier Backpack<br>D:/acquisition/Montpellier Backpack<br>D:/scenes/Montpellier Tranchée                                                                                                    | Type<br>Pegasus<br>Pegasus<br>Pegasus<br>Scène<br>PhotoSurvey                                                         | Nom<br>Montpellier Backpack-<br>Walk_A_SA_0<br>Montpellier Backpack<br>Walk_B_SA_0<br>Montpellier Backpack-<br>Walk_B_SA_1<br>Montpellier Tranchée | Statut<br>Terminé avec succès<br>En cours de<br>traitement<br>A convertir   | <u>Aj</u> outer<br><u>S</u> upprimer |  |
| D:/acquisition/Montpellier Backpack D:/acquisition/Montpellier Backpack D:/acquisition/Montpellier Backpack D:/scenes/Montpellier Tranchée ramètres de conversion                                                                                                    | Pegasus<br>Pegasus<br>Pegasus<br>Scène<br>PhotoSurvey                                                                 | Montpellier Backpack-<br>Walk_A_SA_0<br>Montpellier Backpack<br>Walk_B_SA_0<br>Montpellier Backpack-<br>Walk_B_SA_1<br>Montpellier Tranchée        | Terminé avec succès<br>En cours de traitement<br>A convertir                | Supprimer                            |  |
| D:/acquisition/Montpellier Backpack D:/acquisition/Montpellier Backpack D:/scenes/Montpellier Tranchée ramètres de conversion                                                                                                    | Pegasus<br>Pegasus<br>Scène<br>PhotoSurvey                                                                            | Montpellier Backpack<br>Walk_B_SA_0<br>Montpellier Backpack-<br>Walk_B_SA_1<br>Montpellier Tranchée                                                | - En cours de<br>traitement<br>A convertir                                  |                                      |  |
| D:/acquisition/Montpellier Backpack<br>D:/scenes/Montpellier Tranchée                                                                                                    | Pegasus<br>Scène<br>PhotoSurvey                                                                                       | Montpellier Backpack-<br>Walk_B_SA_1<br>Montpellier Tranchée                                                                                       | A convertir                                                                 |                                      |  |
| D:/scenes/Montpellier Tranchée                                                                                                    | Scène<br>PhotoSurvey                                                                                                  | Montpellier Tranchée                                                                                                    |                                                                             |                                      |  |
| ramètres de conversion                                                                                                    |                                                                                                    |                                                                                                    | A convertir                                                                 |                                      |  |
| épertoire de sortie : D:\iis\maps Type de conversion Images                                                                                                    |                                                                                                    |                                                                                                    |                                                                             |                                      |  |
| <ul> <li>Générer chaque nuage de point dans un pro</li> <li>Générer chaque nuage de point dans un pro</li> <li>Fusionner tous les nuages de point dans un</li> </ul>                                                                                                    | ojet Geo2Cloud dist<br>ojet Geo2Cloud non<br>projet Geo2Cloud n                                                       | inct  Montpellier nommé                                                                                                    | Converser seulement une ima<br>Limiter la taille maximale à 1               | ge sur 2 🔹<br>200 px 🌩               |  |
| Conversion of p                                                                                                    | Li                                                                                                    | nterrompre<br>set Montpellier Backpack-Wall                                                                                                    | (_B_SA_0 [3/8]                                                              |                                      |  |
|                                                                                                    |                                                                                                    |                                                                                                    |                                                                             | 279                                  |  |
| rocessing dataset Montpellier Backpack<br>omputing bounding box<br>> Computed spacing = 1.193115<br>onverting the point cloud<br>rdexing : 1 000 000 points processed; 1 000 00<br>rdexing : 2 000 000 points processed; 2 000 00<br>rdexing : 4 000 000 points processed; 3 000 00<br>rdexing : 5 000 000 points processed; 5 000 00 | -Walk B SA 0<br>0 points written.<br>0 points written.<br>0 points written.<br>0 points written.<br>0 points written. |                                                                                                    |                                                                             |                                      |  |

Une zone de texte informe de l'avancement du traitement. Lorsqu'il est achevé, vous pouvez lancer ou recharger la page Geo2Cloud pour exploiter ces nouvelles données.

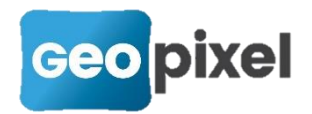

## Amélioration de l'export vers Geo2Cloud

L'outil de conversion a été avantageusement réutilisé dans le cas particulier de l'export d'une scène PhotoSurvey, à l'issue de son calcul et de son géoréférencement. Une version allégée de la boîte de dialogue précédente permet désormais de configurer l'export des images comme cela vient d'être présenté, ce qui est particulièrement pertinent dans le cadre d'un nuage de photogrammétrie, où les images se recouvrent fortement.

La conversion est dans ce cas réalisé dans un projet Geo2Cloud indépendant portant le même nom que la scène.

Dans le cas où vous désirez rassembler plusieurs nuages PhotoSurvey dans le même projet (cas typique de la tranchée capturée en tronçons), vous devrez réaliser les calculs et le géoréférencement des différentes scènes puis utiliser l'outil de conversion présenté précédemment.

## **Corrections d'anomalies**

Une anomalie a été corrigée :

Lorsque le chemin d'un projet PhotoSurvey contenait des caractères accentués, le rechargement ultérieur de la scène calculée n'était pas directement possible.